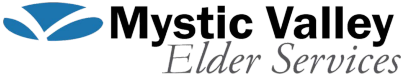

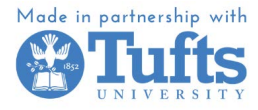

# Руководство пользователя Zoom (Зоом)

## Как сделать аккаунт?

Создание учетной записи на рабочем столе

- Чтобы зарегистрировать собственную бесплатную учетную запись, посетите страницу регистрации Zoom и введите свой адрес электронной почты. Вы получите электронное письмо от Zoom (no-reply@zoom.us). В этом письме нажмите «Активировать учетную запись» и следуйте инструкциям.
- После ввода проверочного кода вы сможете установить пароль, который вы сможете использовать для входа на все ваши устройства в будущем.

| → C                                                  | 🗅 🖈 🔝 📮 🖬 🙆 🗄                                                 |
|------------------------------------------------------|---------------------------------------------------------------|
| zoom                                                 | Already have an account? Sign In Support English ~            |
|                                                      | Verify Your Age                                               |
|                                                      | Please confirm your birth year. This data will not be stored. |
| Create your free Basic account                       | Birth Year                                                    |
| Meetings with up to 100 participants                 |                                                               |
| Unlimited number of meetings up to 40 minutes each   | Continue                                                      |
| Secure, HD quality audio and video                   |                                                               |
| Screen sharing                                       |                                                               |
| Team chat for collaboration out of meetings          |                                                               |
| 3 editable whiteboards                               |                                                               |
| Join from mobile, desktop, and your favorite<br>apps |                                                               |

## Let's Get Started

| Email Addres                                                             | 55   |       |          |  |  |
|--------------------------------------------------------------------------|------|-------|----------|--|--|
|                                                                          | Cont | tinue |          |  |  |
| By proceeding, I agree to Zoom's Privacy Statement and Terms of Service. |      |       |          |  |  |
| Or sign up with                                                          |      |       |          |  |  |
| <b>Q</b>                                                                 |      | G     | Facebook |  |  |

#### Как создать аккаунт в приложении

- Загрузите приложение Zoom в магазине приложений и нажмите кнопку «Зарегистрироваться».
- Следуйте тем же инструкциям, которые перечислены выше, чтобы настроить свою учетную запись.

| 12:11<br>រសិ                        | • II 🗢 💽                 |
|-------------------------------------|--------------------------|
|                                     |                          |
|                                     |                          |
| Z 🔞 4                               | m                        |
|                                     |                          |
| <b>Welcor</b><br>Get started with y | <b>ne</b><br>our account |
| Join Mee                            | ting                     |
| Sign Up                             |                          |
| Sign Ir                             | ı                        |
|                                     |                          |

## Как присоединяться и создавать собрания

Как присоединиться к встрече

- Вы можете присоединиться к собранию, используя «ID собрания» или ссылку масштабирования.
- Введите идентификатор собрания в Zoom или нажмите на ссылку, чтобы войти в собрание Zoom.
- Иногда для присоединения к собранию требуется пароль. Это должно быть предоставлено вам организатором собрания.

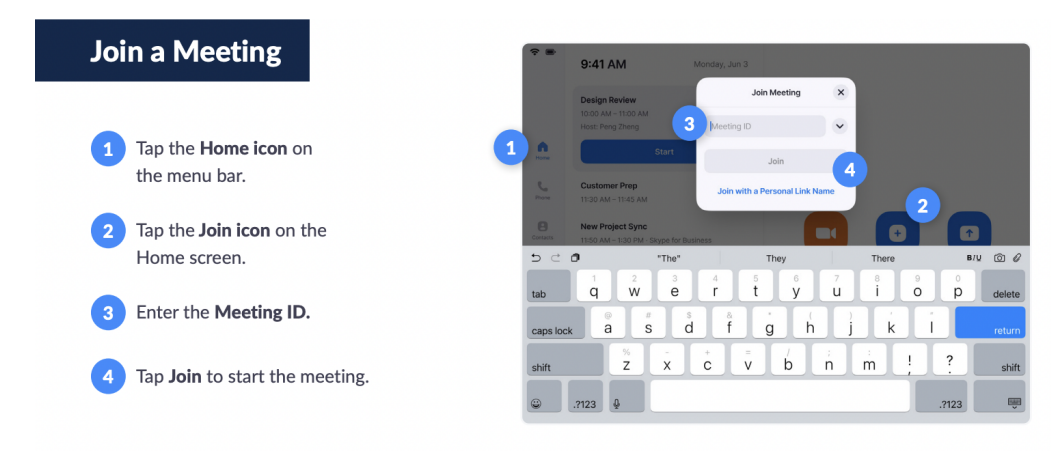

### Как создать встречу

- Если вы хотите создать собственное собрание Zoom, вы можете сделать это, нажав «Домой», а затем выбрав «Новое собрание».
- Чтобы поделиться этой встречей с другими людьми, вы можете поделиться идентификатором встречи и паролем (это должно быть предоставлено вам непосредственно Zoom) или вы можете вручную отправить им приглашение.
- Вы можете отправить другим ссылку через свои контакты, электронную почту или телефон. Участники должны иметь возможность использовать это приглашение для прямого присоединения к собранию.

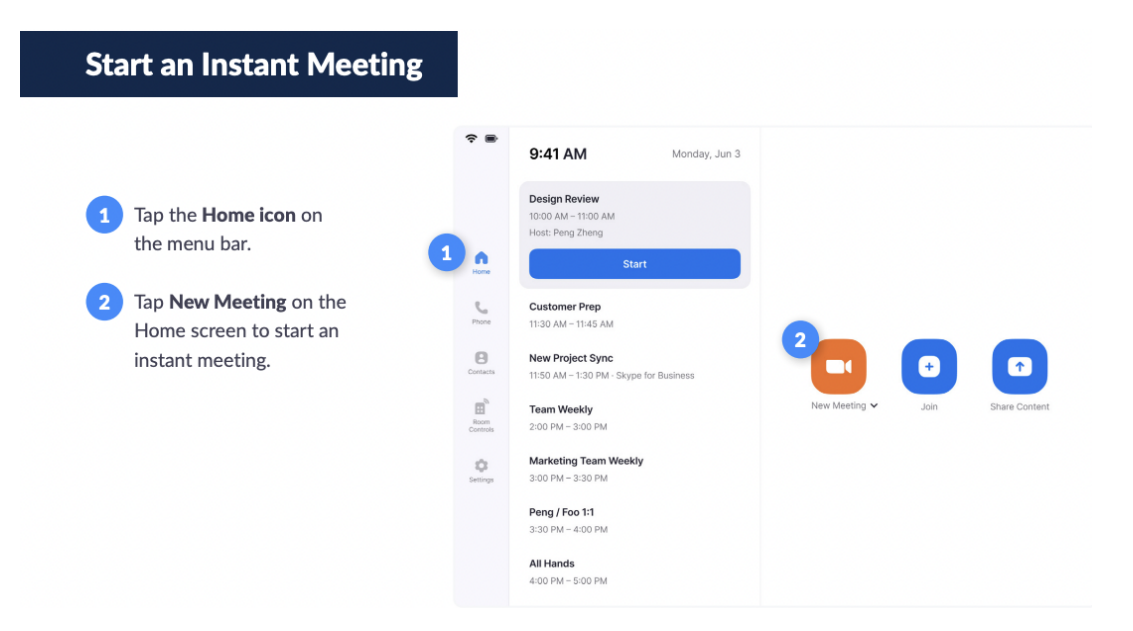

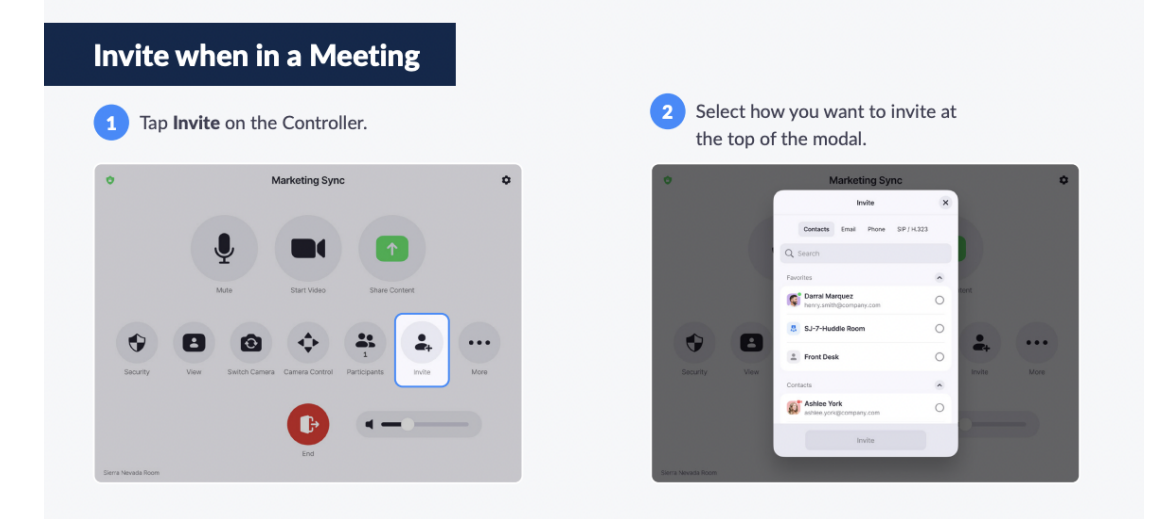

# Что делать на собрании

Как отключить/включить звук у себя

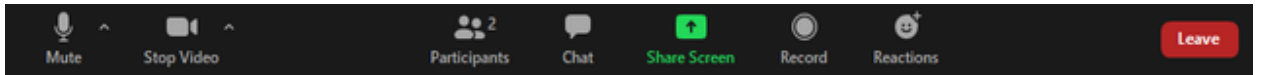

• Когда вы присоединяетесь к собранию, вам будет предложено «Присоединиться к аудио», чтобы вы могли слышать, а другие могли слышать вас. Для этого нажмите

| «Присоединиться к аудио». |  |
|---------------------------|--|
| -                         |  |

• Если организатор не настроил всех на автоматическое отключение звука (о чем они часто забывают), вы, вероятно, захотите немедленно отключить свой звук,

чтобы не прерывать вызов. Для этого нажмите Mute X кнопку в левом нижнем углу для отключения и включения микрофона. Чтобы убедиться, что ваш или кто-то еще не приглушен, проверьте маленькую красную

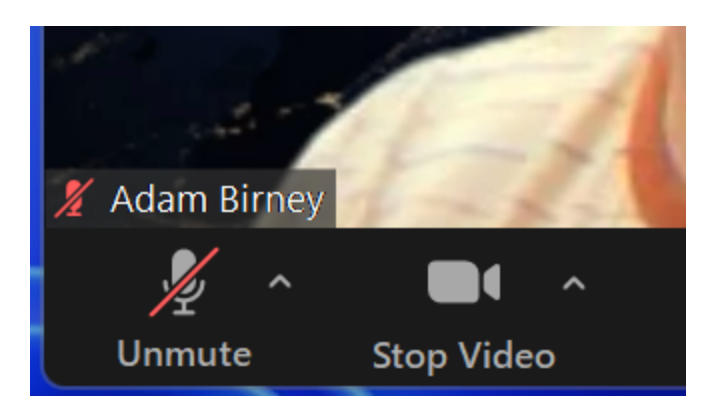

Выключить/включить камеру

- Нажмите на камеру кнопку включения видеокамеры
- Нажать на 📈 кнопку еще раз, чтобы выключить видеокамеру.
- ВНИМАНИЕ: ваша видеокамера может включаться или не включаться по умолчанию. Когда вы впервые присоединитесь к собранию, Zoom спросит вас, должно ли ваше видео быть выключено или включено.

#### Функция чата

• Когда кто-то не может/не хочет говорить вслух, вы можете использовать функцию

чата, чтобы поговорить с другими. Для этого нажмите кнопку web button Для этого нажмите кнопку «Чат» слева от кнопки «Поделиться экраном», чтобы получить доступ к окну чата и пообщаться с другими участниками.

- Чтобы пообщаться со всеми:
  - Во время встречи нажмите Чат *кнопку* в элементах управления совещанием.
  - В раскрывающемся меню выберите Все.
  - Введите свое сообщение в окно чата.
  - Нажмите Enter, чтобы отправить сообщение.
- Чтобы отправить личное сообщение:
  - Во время встречи нажмите кнопку Чат в элементах управления собранием.
  - В раскрывающемся меню выберите участника, с которым вы хотите напрямую пообщаться.
  - Введите свое сообщение в окно чата. Нажмите Enter, чтобы отправить личное сообщение.
  - Ваше сообщение появится в окне чата, отмеченном уведомлением (Прямое сообщение) над сообщением.

## Демонстрация экрана

- При нажатии кнопки общего доступа к экрану вам будет предложено выбрать несколько вариантов.
- Вы сможете выбрать рабочий стол или приложение, которым хотите поделиться.
- Рассмотрим следующие варианты:
  - Базовый: общий доступ ко всему рабочему столу, определенным окнам приложений, интерактивной доске или экрану iPhone/iPad.
  - Звук компьютера: Делитесь только звуком вашего компьютера (выбранный вами динамик в настройках звука).
  - Поделиться звуком: Базовый: общий доступ ко всему рабочему столу, определенным окнам приложений, интерактивной доске или экрану iPhone/iPad. Звук компьютера: Делитесь только звуком вашего компьютера (выбранный вами динамик в настройках звука). Поделиться звуком: если вы отметите этот параметр, любой звук, воспроизводимый вашим компьютером, будет использоваться на собрании.